# 快速入门指南

调整班次

"调整"班次是指更改班次以修正问题或错误。

例如,如果您的 PCA 不小心在停止工作两小时后才打卡下班,您就可以调整班次。

消费者和 PCA 都可以在 EVV 门户中调整班次。但如果消费者已批准需要调整的 班次, PCA 应让消费者拒绝该班次。

这时将显示三个点,可以选择 PCA, Surrogate (代理人)或 Consumer (消费者), 以调整班次。班次调整后,消费者需要重新批准班次。

提交班次后,请联系 Tempus FI 进行调整。

请注意,不要频繁调整班次。如果消费者在单个付款期内进行两次或两次以上的 班次调整,个人护理管理 (PCM) 机构将为其提供额外的技能培训。 1

时间表页面显示从当前付款期开始。如需查看其他时间段,可按照以下说明找 到所需时间表:

1. 单击 Pay Period (付款期) 框中的日期, 查看日历并找到所需付款期。

| Hello, Anne Smith (Consun | Pay Period | 1                                                     |   |
|---------------------------|------------|-------------------------------------------------------|---|
|                           | <          | 05/14/2023 - 05/27/2023                               | > |
| Timesheets                |            |                                                       |   |
| Pay Period                |            |                                                       |   |
| < 05/14/2023 - 05/27/202  | 23 >       | <b>A 3</b> pay period(s) with incomplete timesheet(s) |   |

2. 在日历视图中,选择您所查找的付款期的日期。

| 05/1-               | 4/2023  |                     | ace           |          |           |    |            |           |                          |                |            |    |    |     |
|---------------------|---------|---------------------|---------------|----------|-----------|----|------------|-----------|--------------------------|----------------|------------|----|----|-----|
|                     |         |                     | May           | 2023     |           |    |            |           |                          | Jun            | 2023       |    |    | >   |
| s                   | м       | т                   | w             | т        | F         | s  |            | s         | м                        | т              | w          | т  | F  | s   |
|                     | 1       | 2                   | 3             | 4        | 5         | 6  |            |           |                          |                |            | 1  | 2  | 3   |
|                     |         |                     |               |          |           |    |            | 4         | 5                        | 6              | 7          | 8  | 9  | 10  |
| <u>14</u>           | 15      | 16                  | 17            | 18       | 19        | 20 |            | <u>11</u> | 12                       | 13             | 14         | 15 | 16 | 17  |
| 21                  | 22      | 23                  | 24            | 25       | 26        | 27 |            | 18        | 19                       | 20             | 21         | 22 | 23 | 24  |
| <u>28</u>           | 29      | 30                  | 31            |          |           |    |            |           |                          |                |            |    |    |     |
| <u>∠8</u><br>.egend | 29<br>: | 30<br>comple<br>day | 31<br>te Time | sheet St | tart Date | 1  | Sel<br>Sel | lected p  | 26<br>ay peri<br>ay peri | od start<br>od | 28<br>date |    | D  | one |

注意: 方框底部的 Legend (图例) 说 明每种彩色日期代表的含义。

- 3. 单击日历底部的 Done (完成) 按钮。
- 4. 您也可以单击左右箭头快速浏览不同付款期。 请注意, 只能浏览最近两个付款期。
- 5. 单击 Action (操作) 栏下的 Edit (编辑) 🗹 图标。
- 6. 然后,您就可以查看所选付款期内的日期。

如需进一步帮助,请访问 <u>TempusUnlimited.org/EVV-support</u> 查看 "浏览时间表"快速入门指南。 2

## 要调整班次,请单击 Action (操作)栏中需要调整的班次旁边的三个点。

| nesheet         | for John     | Brown (P   | CA# 150 | 512)                                  |         | Consumer (ID)<br>Anne Smith (11K | 043)  | Consumer l<br>mass_health | Enrollment<br>n - ffs | Times<br>114860 | neet ID<br>29  |      |
|-----------------|--------------|------------|---------|---------------------------------------|---------|----------------------------------|-------|---------------------------|-----------------------|-----------------|----------------|------|
| ay Period:      | 06/04/2023 - | 06/17/2023 |         |                                       |         |                                  |       |                           |                       | Approve Al      | I Shifts Add S | hift |
| ate             | Start Time   | End Time   | РТО     | Location                              | 5       |                                  |       |                           |                       | Shift Status    | Action         |      |
| un, 06/04/2023  |              |            |         |                                       | ]       | A                                | Damu  |                           |                       |                 |                |      |
| lon, 06/05/2023 |              |            |         |                                       |         | Approve                          | Deny  |                           |                       |                 |                |      |
| ue, 06/06/2023  | 11:00 AM     | 11:59 PM   |         | Start:<br>Community                   | r       |                                  |       |                           |                       | Approve         | Deny           |      |
|                 |              |            |         | End: Community                        |         | Approve                          | Denv  |                           |                       |                 |                |      |
| /ed, 06/07/2023 | 11:36 AM     | 02:51 PM   |         | Start:<br>Community<br>End: Community | r       | Approve                          | Delly |                           |                       | Approve         | Deny           |      |
| hu, 06/08/2023  |              |            |         |                                       |         |                                  |       |                           |                       |                 |                |      |
| ri, 06/09/2023  | 12:00 PM     | 05:00 PM   | 🗰 РТО   |                                       | regular |                                  |       | Shoom                     |                       | Approved        | Deny           |      |
| at, 06/10/2023  | 04:00 PM     | 11:59 PM   |         | Start: Home<br>End: Home              |         | 0                                |       | 8h 00m                    |                       | Approved        | Deny           |      |
| un, 06/11/2023  |              |            |         |                                       |         |                                  |       |                           |                       |                 |                |      |
| lon, 06/12/2023 |              |            |         |                                       |         |                                  |       |                           |                       |                 |                |      |
| ue, 06/13/2023  |              |            |         |                                       |         |                                  |       |                           |                       |                 |                |      |
| /ed, 06/14/2023 |              |            |         |                                       |         |                                  |       |                           |                       |                 |                |      |

## **3** 步骤 3 - 调整班次

#### 单击 Adjust Shift (调整班次)。

| nesheet         | for John     | Brown (PC  | A# 150 | 512)                     |             | Consumer (ID)<br>Anne Smith (944) |     | Co<br>ma     | nsumer Enrollment<br>iss_health - ffs | Timesheet ID<br>11486029 |           |  |
|-----------------|--------------|------------|--------|--------------------------|-------------|-----------------------------------|-----|--------------|---------------------------------------|--------------------------|-----------|--|
| ay Period: (    | 06/04/2023 - | 06/17/2023 |        |                          |             |                                   |     |              |                                       | Approve All Shifts       | Add Shift |  |
| Date            | Start Time   | End Time   | РТО    |                          | <b>A</b>    | Dames                             |     |              | proved Time                           | Shift Status             | Action    |  |
| Sun, 06/04/2023 |              |            |        |                          | Approve     | Deny                              |     | <b>1</b> - 1 |                                       |                          |           |  |
| Mon, 06/05/2023 |              |            |        |                          | Adjust Sh   | ift                               |     |              |                                       |                          |           |  |
| Tue, 06/06/2023 | 11:11 AM     | 11:59 PM   |        |                          | Vious Spitt | History                           |     |              |                                       | Approve Deny             |           |  |
|                 |              |            |        |                          | view shine  | HISTOLY                           |     |              |                                       |                          |           |  |
| Wed, 06/07/2023 | 12:00 PM     | 09:00 PM   |        | s                        |             |                                   |     |              |                                       | Approve Deny             |           |  |
|                 |              |            |        |                          | Approved    | Deny                              | ••• |              |                                       | Adjust Shift             |           |  |
| Thu, 06/08/2023 |              |            |        |                          |             |                                   |     |              |                                       | View Shift History       |           |  |
| Fri, 06/09/2023 | 12:00 PM     | 05:00 PM   | 💼 РТО  |                          | Approved    | Deny                              | ••• |              |                                       | Approved Deny            |           |  |
| Sat, 06/10/2023 | 04:00 PM     | 11:59 PM   |        | Start: Home<br>End: Home | regular     | 0 🛛                               |     | 8h 00m       |                                       | Approved Deny            |           |  |
| Sun, 06/11/2023 |              |            |        |                          |             |                                   |     |              |                                       |                          |           |  |
| Mon, 06/12/2023 |              |            |        |                          |             |                                   |     |              |                                       |                          |           |  |
|                 |              |            |        |                          |             |                                   |     |              |                                       |                          |           |  |

## 4 步骤 4 - 选择例外情况和原因

| 在弹出的 Adjust Shift (调整)                 | Adjust Shift                                              |                           |                                       | )    |  |  |  |  |
|----------------------------------------|-----------------------------------------------------------|---------------------------|---------------------------------------|------|--|--|--|--|
| 远风) 窗口中, 远洋<br>Exception (例外情况) 和      | <ul> <li>Shifts taking place between the hours</li> </ul> | of 12                     | :00 AM and 6:00 AM cannot be entered. | ×    |  |  |  |  |
| Reason for Exception (例外               | All fields marked with an asterisk (*) are required.      |                           |                                       |      |  |  |  |  |
| 原因)。                                   | 🐞 Paid Time Off (PTO)?                                    |                           | Date *                                |      |  |  |  |  |
|                                        | No                                                        |                           | 12/14/2023                            |      |  |  |  |  |
| Excention (例外情况) 字段                    | Start Time * End Time *                                   |                           | Time Zone                             |      |  |  |  |  |
|                                        | 12:30 PM 12:30 PM                                         |                           | Eastern Time Zone                     | •    |  |  |  |  |
| 用丁阮明峒罡原囚。                              | Start Location *                                          |                           | End Location *                        |      |  |  |  |  |
|                                        | Select                                                    | •                         | Select                                |      |  |  |  |  |
| Reason for Exception (例外               | Consumer                                                  |                           | PCA                                   |      |  |  |  |  |
| 原因) 字段用于说明例外情                          | Sarah Consumer (452287)                                   | Rachel Assistant (390011) |                                       |      |  |  |  |  |
| 况发生的原因。                                | Consumer Enrollment                                       |                           | Service Code                          |      |  |  |  |  |
|                                        | Select 🔻                                                  |                           | Select                                |      |  |  |  |  |
| 注音・ 心植ウ色い灯名見旦                          | Exception *                                               |                           |                                       |      |  |  |  |  |
| に息。必填于权以红巴生亏<br>キー                     | Select 🔹                                                  |                           |                                       |      |  |  |  |  |
| <b>衣</b> 示                             | Peason for Evention *                                     |                           |                                       |      |  |  |  |  |
|                                        | Select                                                    |                           |                                       |      |  |  |  |  |
|                                        | Comments                                                  |                           |                                       |      |  |  |  |  |
|                                        |                                                           |                           |                                       |      |  |  |  |  |
|                                        |                                                           |                           | Cancel                                | Save |  |  |  |  |
|                                        |                                                           |                           |                                       |      |  |  |  |  |
| Exception *                            | Reason for E                                              | xcer                      | otion *                               |      |  |  |  |  |
| ✓ Select                               | ✓ Select                                                  |                           |                                       |      |  |  |  |  |
| Missed or incorrect check in/check out | Checked in/out by accident                                |                           |                                       |      |  |  |  |  |
| Other modification required            | Emergency                                                 |                           |                                       |      |  |  |  |  |
| Technology issue                       | Forgot to ch                                              | ieck                      | in/out                                |      |  |  |  |  |
|                                        | Other                                                     | ee                        |                                       |      |  |  |  |  |
|                                        | Other                                                     |                           |                                       | _    |  |  |  |  |

## 5 步骤 5 - 修正错误

修正班次中的错误信息。 例如,可以更改开始或结束 时间。

您还可以添加备注,说明调 整班次的原因。

注意: PCA 和 Tempus FI 将看到您的备注。

| Paid Time Off (PTO)?                                                                                                 |            | Start Date          | End Date                              |
|----------------------------------------------------------------------------------------------------|------------|---------------------|---------------------------------------|
| No                                                                                                    |            | 11-20-2023          | 11-20-2023                            |
| Start Time *                                                                                                    | End Time * | Time Zone           |                                       |
| 05:32 AM 🛇                                                                                                    | 05:45 AM   | © Eastern Time Zone |                                       |
| Start Location *                                                                                                    |            | End Location *      |                                       |
| Community                                                                                                    |            | * Community         |                                       |
| Consumer                                                                                                    |            | Consumer Enrollment |                                       |
| Sarah Consumer (147386)                                                                                              |            | mass_health - ffs   |                                       |
|                                                                                                    |            | 1 -1 -1             |                                       |
| regular *                                                                                                    | Add        | d Shift             |                                       |
| regular Exception * Technology issue Reason for Exception *                                                          | Add        | d Shift             |                                       |
| regular<br>Exception *<br>Technology issue<br>Reason for Exception *<br>Device died or turned off durin;             | g visit    | d Shift             |                                       |
| regular<br>Exception *<br>Technology issue<br>Reason for Exception *<br>Device died or turned off during<br>Comments | g visit    | d Shift             |                                       |
| Exception *<br>Technology issue<br>Reason for Exception *<br>Device died or turned off during<br>Comments            | g vísit    | d Shift             | · · · · · · · · · · · · · · · · · · · |

#### 步骤 6-保存更改 6 完成必要的更改后,单击窗 Paid Time Off (PTO)? End Date Start Date No 11-20-2023 11-20-2023 口底部的 Save (保存)。 Start Time \* End Time \* Time Zone 05:32 AM 0 05:45 AM 0 Eastern Time Zone ٣ Start Location \* End Location Community Community Ŧ Consumer Enrollment Consumer Sarah Consumer (147386) mass\_health - ffs Service Code regular Add Shift Exception \* ۳ Technology issue Reason for Exception ٣ Device died or turned off during visit Cance Save

## 通过上述步骤,您现在可以使用 EVV 门户调整班次。